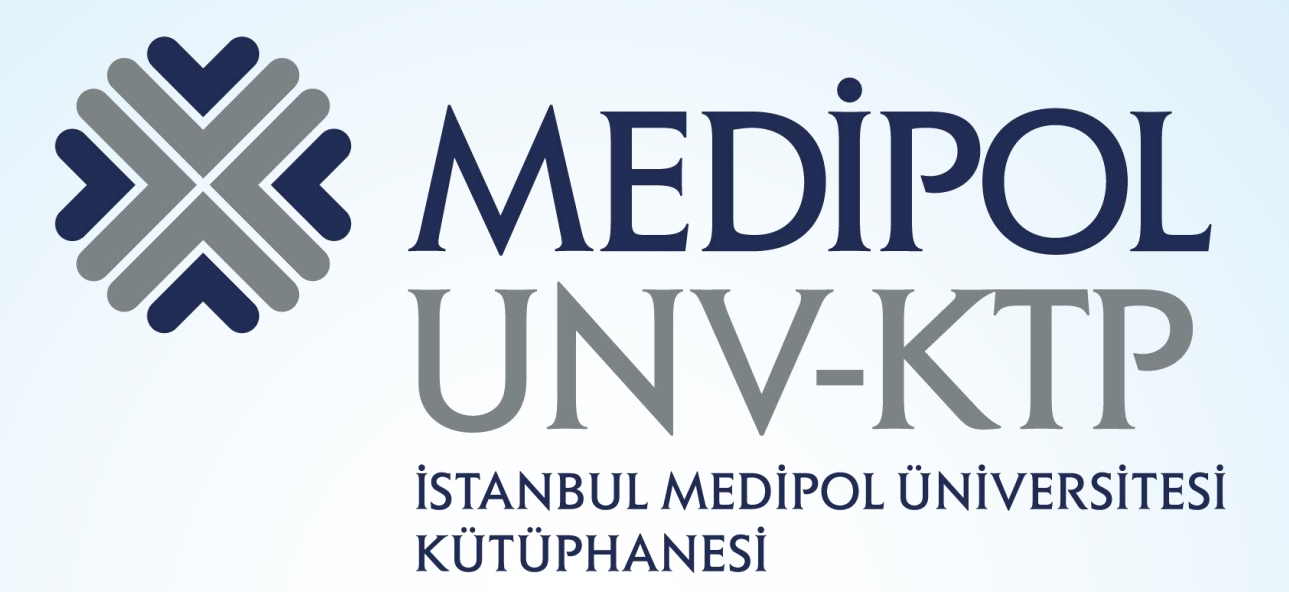

## ITHENTICATE KULLANIM KILAVUZU

# İÇERİK

- Akademik çalışmalardaki (öğrenci ödevleri hariç) intihalleri tespit etmek amacıyla iThenticate programı, ULAKBİM tarafından yalnızca öğretim üyelerinin hizmetine sunulmuştur.
- iThenticate'in veri havuzunda akademik veri tabanları, dergiler ve yayınlar ile 17 milyardan fazla web sayfası bulunmaktadır.

| Arama motorundan<br>elibrary.medipol.edu.tr<br>adresine giriniz.                                            | ʻ'medipol.edu.tr''<br>uzantılı mail adresiniz<br>ile üyelik oluşturduktan<br>sonra giriş yapınız.                                                                                                    | 4 |
|----------------------------------------------------------------------------------------------------|----------------------------------------------------------------------------------------------------|---|
|                                                                                                    | Ezgi Yavaş Ey 📑 oturumu kapat Türkçe 🌐                                                                                                    |   |
| Kaynaklar                                                                                                   | • KAYNAKLAR • KAYNAK TARAMA • KÜTÜPHANE BELGELERI • KÜTÜPHANEYI YÖNET •         Image: The state of the state of the |   |
| BÜTÜN KAYNAKLAR E-KITAPLAR E-DERGILER                                                                       | P HUKUK İNTIHAL ENGELLEME VIDEOLAR AÇIK ERİŞİM KATALOG TÜM KAYNAKLARI A TARAMA DENEME                                                                                                    |   |
| All A B C D<br>IThenticate - Medipol<br>Cococo<br>Toplam oylar: 26 / Toplam değerlendirmeler: 3<br>Açıklama | F G H I J K L M N O P Q R S T U V W X Y Z<br>Thenticate<br>for Authors & Researchers<br>Arama kutusu üzerinden<br>iThenticate'i aratıp veri<br>tabanını açınız.                                                                                                    |   |

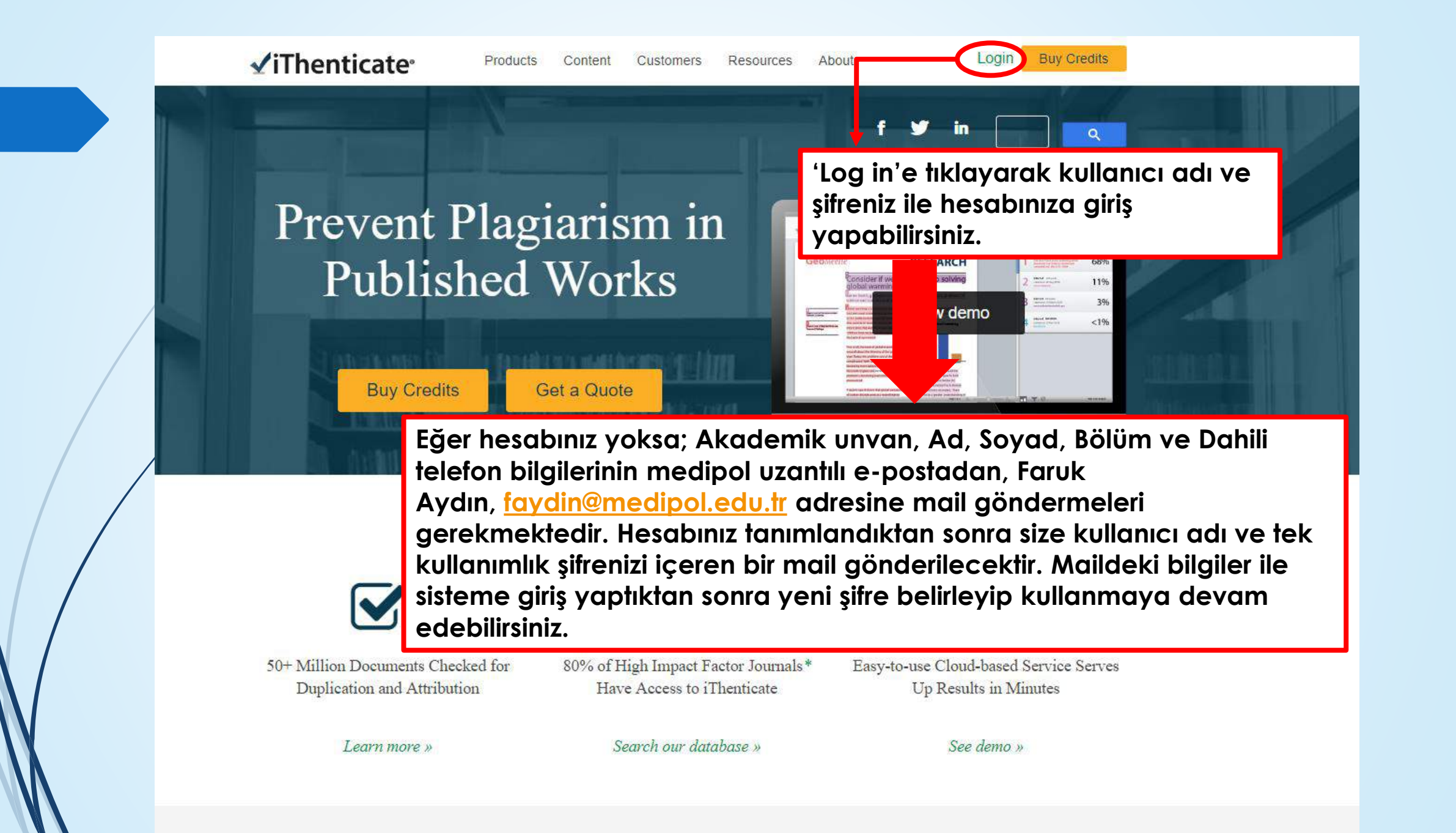

| Karşınıza çıkan ana sayfa | bu |
|---------------------------|----|
| şekilde olacaktır.        |    |

| e July 13, 2019 from 8am to 4pm PT (visit https://tinyurl.com/y4yvzrg8 for local time) and will be unavailable to use | ers between those times.                  |                                                                                                  |
|----------------------------------------------------------------------------------------------------|-------------------------------------------|--------------------------------------------------------------------------------------------------|
|                                                                                                    |                                           |                                                                                                  |
| My Documents                                                                                                    | page 1 of 1<br>Documents Sharing Settings | Submit a document                                                                                |
| This folder is empty: <u>Submit a document</u>                                                                        |                                           | 372 Documents remaining                                                                          |
|                                                                                                    | page 1 of 1                               | Upload a File                                                                                    |
|                                                                                                    |                                           | <u>Cut &amp; Paste</u>                                                                           |
|                                                                                                    |                                           | View: Recent Uploads                                                                             |
|                                                                                                    |                                           | 📑 New folder                                                                                     |
|                                                                                                    |                                           | New Folder                                                                                       |
|                                                                                                    |                                           | <u>New Holder Glody</u>                                                                          |
|                                                                                                    |                                           | i Folder Info                                                                                    |
|                                                                                                    |                                           | Name: My Documents                                                                               |
|                                                                                                    |                                           |                                                                                                  |
|                                                                                                    | It is folder is empty: Submit a document  | My Documents       page 1 of 1         This folder is empty: Submit a document       page 1 of 1 |

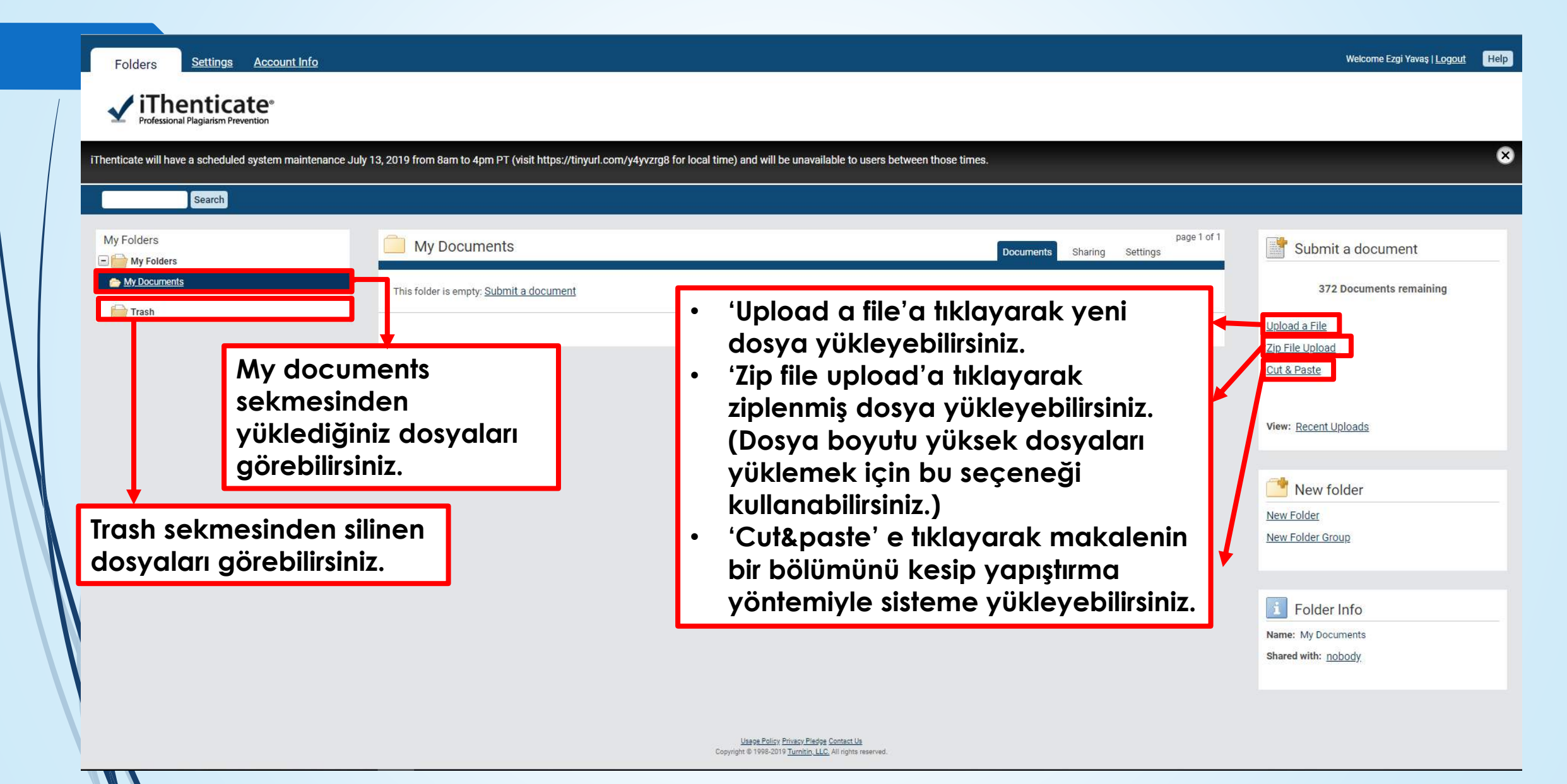

#### ✓ iThenticate<sup>®</sup> Professional Plagiarism Prevention

| iThenticate will have a scheduled system maintenance July 13, 2019 | from 8am to 4pm PT (visit https://tinyurl.com/y4yvzrg8 for local time) and will be unavailable to users between those times.                                                                                                 |                         | 8                                                                                         |
|--------------------------------------------------------------------|----------------------------------------------------------------------------------------------------|-------------------------|-------------------------------------------------------------------------------------------|
| Search                                                             |                                                                                                    |                         |                                                                                           |
| My Folders                                                         | My Documents Documents Sharing                                                                                                    | page 1 of 1<br>Settings | Submit a document                                                                         |
| My Documents This                                                  | s folder is empty: <u>Submit a document</u>                                                                                                    |                         | 372 Documents remaining                                                                   |
|                                                                    |                                                                                                    | page 1 of 1             | <u>Upload a File</u><br><u>Zip File Upload</u><br><u>Cut &amp; Paste</u>                  |
|                                                                    | iThenticate, My Folders (Klasörler) adında klasör grubu<br>ve bu grubun altında My Documents (Belgelerim)<br>adında klasör sağlıyor. Eğer yeni klasör grubu ya da<br>klasörler oluşturmak isterseniz ekranın sağ tarafındaki |                         | View: <u>Recent Uploads</u> Image: New folder         New Folder         New Folder Group |
|                                                                    | 'New folder' bölümünden, 'New Folder' a tıklayarak<br>yeni bir klasör yada 'New Folder Group'a tıklayarak<br>yeni bir klasör grubu oluşturabilirsiniz.                                                                       |                         | Fo der Info<br>Name: My Documents<br>Shared with: <u>nobody</u>                           |

#### ✓ iThenticate<sup>∞</sup> Professional Plagiarism Prevention

| iThenticate will have a scheduled system maintenance July | 13, 2019 from 8am to 4pm PT (visit https://tinyurl.com/y4yvzrg8 for lo | ocal time) and will be unavailable to users between those times.                                   | 8                                                |
|-----------------------------------------------------------|------------------------------------------------------------------------|----------------------------------------------------------------------------------------------------|--------------------------------------------------|
| Search                                                    |                                                                        |                                                                                                    |                                                  |
| My Folders                                                | My Documents                                                           | page 1 of 1<br>Documents Sharing Settings                                                          | Submit a document                                |
| My Documents                                              | This folder is empty: Submit a document                                |                                                                                                    | 372 Documents remaining                          |
| irasn                                                     |                                                                        | page 1 of 1                                                                                        | Upload a File                                    |
|                                                           |                                                                        |                                                                                                    | <u>Cut &amp; Paste</u>                           |
|                                                           |                                                                        | Dosya yüklemek için 'Upload a file'                                                                | View: <u>R</u> cent Uploads                      |
|                                                           |                                                                        |                                                                                                    | 🛗 New folder                                     |
|                                                           |                                                                        |                                                                                                    | <u>New Folder</u><br>New Folder Group            |
|                                                           |                                                                        |                                                                                                    |                                                  |
|                                                           |                                                                        |                                                                                                    | i Folder Info                                    |
|                                                           |                                                                        |                                                                                                    | Name: My Documents<br>Shared with: <u>nobody</u> |
|                                                           |                                                                        |                                                                                                    |                                                  |
|                                                           |                                                                        | Usage Policy Privacy Pledge Contact Us<br>Copyright © 1998-2019 Turnitin LLC, All rights reserved. |                                                  |

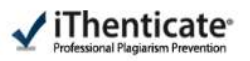

iThenticate will have a scheduled system maintenance July 13, 2019 from 8am to 4pm PT (visit https://tinyurl.com/y4yvzrg8 for local time) and will be unavailable to users between those times.

#### Upload a file

| Destination | Folder |  |
|-------------|--------|--|

My Folders - My Documents

Upload #1

Author First Name

Author Last Name

Document Title

Browse for the file you would like to submit

|   | 1.00 |    | 100 |   |
|---|------|----|-----|---|
| C | hoc  | se | Fil | 8 |
|   |      |    |     |   |

| Add another f | ile   |
|---------------|-------|
|               |       |
| Upload        | Cance |

Yükleyeceğiniz ٠ dosyanın yazarının adını, soyadını ve belge başlığını ilgili alanlara yazdıktan sonra 'Choose file' a tıklayıp bilgisayarınızdan yükleyeceğiniz dosyayı seçebilirsiniz. 'Add another file'a tıklayarak isterseniz birden fazla dosya yüklemesi de yapabilirsiniz. Son olarak da • 'Upload'a tıklayarak yüklemenizi

gerçekleştirebilirsiniz.

| Submit a document                                                    |     |
|----------------------------------------------------------------------|-----|
| 372 Documents remaining                                              |     |
| Upload a File                                                        |     |
| Zip File Upload                                                      |     |
| Cut & Paste                                                          |     |
| View: <u>Recent Uploads</u>                                          |     |
| File Requirements                                                    |     |
| Files must be less than 100MB.                                       |     |
| The maximum document length is 400 pages.                            |     |
| Files must contain at least 20 words of text.                        |     |
| Files must not exceed 2MB of raw text.                               |     |
| Zip files may contain up to 200MB or 1,000 files.                    |     |
| We currently support file upload for the following document types:   |     |
| Word, Text, PostScript, PDF, HTML, Excel, PowerPoint, Word Perfect W | PD, |

OpenOffice ODT, RTF, Hangul HWP

Return to Folders

| Folders Settings Account Info                                                                                                    |                                                                                                    | Welcome Ezgi Yavaş I <u>Logout</u> Help  |
|----------------------------------------------------------------------------------------------------|----------------------------------------------------------------------------------------------------|------------------------------------------|
| Professional Plagiarism Prevention                                                                                                    |                                                                                                    |                                          |
| Thenticate will have a scheduled system maintenance July 13, 2019 from 8am to 4pm PT (visit https://tinyurl.com/y4yvzrg8 for local time) and will be | unavailable to users between those times.                                                                 | 8                                        |
|                                                                                                    |                                                                                                    |                                          |
| Upload a file                                                                                                    | Return to Folders                                                                                         | Submit a document                        |
| Destination Folder                                                                                                    |                                                                                                    | 372 Documents remaining                  |
| My Folders - My Documents                                                                                                    |                                                                                                    | Upload a File                            |
| Upload #1                                                                                                    |                                                                                                    | Zip File Upload                          |
| Author First Name                                                                                                    | Dosya yüklerken dikkat edilmesi gere                                                                      | ekenler;                                 |
| Author Last Name                                                                                                    | <ul> <li>Dosyalar 100 MB'den küçük olmalıdır.</li> </ul>                                                  |                                          |
|                                                                                                    | Maksimum belge uzunluğu 400 sayfadı                                                                       | ir.                                      |
| Document Title                                                                                                    | <ul> <li>Dosyalar en az 20 kelime içermelidir.</li> </ul>                                                 | 10.                                      |
|                                                                                                    | Dosyalar 2 MB nam metni geçmemella     Silvetirilinin desiyalar 200 MB yeye 1 000                         | llr.<br>doover is stockilik              |
| Browse for the file you would like to submit                                                                                                    | <ul> <li>Sikiştirilmiş dosyalar 200 MB veya 1.000</li> <li>Word Matin PostScript PDE HTAN Exc.</li> </ul> | aosya içerebilir.<br>ol. PowerPoint Word |
| Choose File                                                                                                    | Mükemmel WPD OpenOffice ODT RTE                                                                           | Hangul HWP formatindaki                  |
|                                                                                                    | dosvalar desteklenmektedir.                                                                               |                                          |
| Add another file                                                                                                    |                                                                                                    |                                          |
|                                                                                                    |                                                                                                    |                                          |
| Upload Cancel                                                                                                    |                                                                                                    |                                          |
|                                                                                                    |                                                                                                    |                                          |

| ✓ iThenticate®<br>Professional Plagiarism Prevention | Uploaded 1 document successfully                                                                  |                                                                    |
|------------------------------------------------------|---------------------------------------------------------------------------------------------------|--------------------------------------------------------------------|
| nticate will have a scheduled system maintenance .   | uly 13, 2019 from 8am to 4pm PT (visit https://tinyurl.com/y4yvzrg8 for local time) and will be u | unavailable to users between those times.                          |
| Search Trash                                         |                                                                                                   |                                                                    |
| y Folders                                            | My Documents                                                                                      | page<br>Documents Sharing Settings                                 |
| My Folders                                           | Title                                                                                             | Report Author Processed Actions                                    |
| Trash                                                | Deneme<br>1 part - 9 words                                                                        | Processing Deneme Jul 8, 2019<br>Deneme 11:41:25 AM 🗃 🗭            |
|                                                      |                                                                                                   | page                                                               |
|                                                      |                                                                                                   | Dosya yüklemesi yaptıktan sonra<br>raporunuz hazırlanır şu şekilde |

| Folders Settings Account Info                    |                                                                                                    |                                                                            |
|--------------------------------------------------|----------------------------------------------------------------------------------------------------|----------------------------------------------------------------------------|
| Professional Plagiarism Prevention               | Uploaded 1 document successfully                                                                   |                                                                            |
| icate will have a scheduled system maintenance J | uly 13, 2019 from 8am to 4pm PT (visit https://tinyurl.com/y4yvzrg8 for local time) and will be un | available to users between those times.                                    |
| Folders                                          | My Documents                                                                                       | Dogumenta Charing Settinge                                                 |
| My Folders<br>My Documents                       | Title                                                                                              | Report Author Processed Actio                                              |
| Trash                                            | Deneme<br>1 part - 0 words                                                                         | 81% Peneme Jul B 2019<br>eneme 11:41:35 AM @                               |
|                                                  |                                                                                                    | pa                                                                         |
|                                                  |                                                                                                    | Raporunuz oluştuktan sonra 'Report'<br>bölümünün altında benzerlik yüzdesi |
|                                                  |                                                                                                    |                                                                            |

### Rapor açtığınızda karşınıza gelen sayfa bu şekildedir.

#### ✓ iThenticate<sup>•</sup>

Tablo 1. Hastaların sosyodemografik özellikleri Sayı % Özellik Cinsiyet Erkek 53 53.0 Kadın 47 47.0 Yaş grupları 5 20 - 295.0 10 30 - 3910.0 40 - 4927 27.0 50 - 59 24 24.0 60 - 69 27 27.0 70 - 80 7 7.0 Medeni durum Evli 91 91.0 Bekar 3 3.0 Dul + bosanmıs 6 6.0 Eğitim düzeyi Yok 17 17.0 45 Ilkokul 45.0 14 Ortaokul 14.0 12 12.0 Lise 12 Yüksekokul 12.0 Meslek Ev kadını 41 41.0 Memur 12 12.0 26 Serbest 26.0 Emekli 10 10.0 İşçi 8 8.0 Yüksek nitelikli isci 3 3.0

rin uygulanmasından önce her hasta ile bir psikiyatrist tarafından psikiyatrik görüşme yapılarak psikotik belirtiler ve diğer psikiyatrik tanılar dışlandı. Görüşme sonunda hastalara 'Kanserli Hastaları Değerlendirme Formu (KHDF)' ve 'SCID-I'in (Structured Clinical Interview for DSM-IV: DSM-IV Eksen I Bozuklukları için Yapılandırılmış Psikiyatrik Görüşme Formu) MD Modülü' uygulandı. Uygulama sonunda psikiyatrik tedavi gereksinmesi olduğu belirlenen hastalar tedavilerinin planlanması için psikiyatri polikliniğine yönlendirildi. Hastalardan elde edilen verilerin analizinde tanımlayıcı istatistiklerin yanı sıra, iki bağımsız grubun kategorik ve dikotom verilerini karşılaştırmak için ki-kare testleri kullanıldı. İstatistiksel anlamlılık düzeyi p<0.05 olarak kabul edildi.

Deneme

#### SONUÇLAR

Çalışmaya alınan 100 kanserli hastanın %47'sini (n=47) erkekler, %53'ünü (n=53) kadınlar oluşturdu. Hastaların %27'si 40-49 yaş grubunda, %24'ü 50-59 yaş grubunda, %27'si 60-69 yaş grubunda ve %7'si 70-80 yaş grubunda; %91'i evli, %3'ü bekar, %6'sı boşanmış ya da duldu. Eğitim düzeyine göre sınıflandırıldıklarında, 17 hasta eğitimsiz olup, 45 hasta ilkokul, 14 hasta ortaokul, 12 hasta lise, 12 hasta

Tablo 2. Kanser türlerinin cinsiyete göre dağılımı

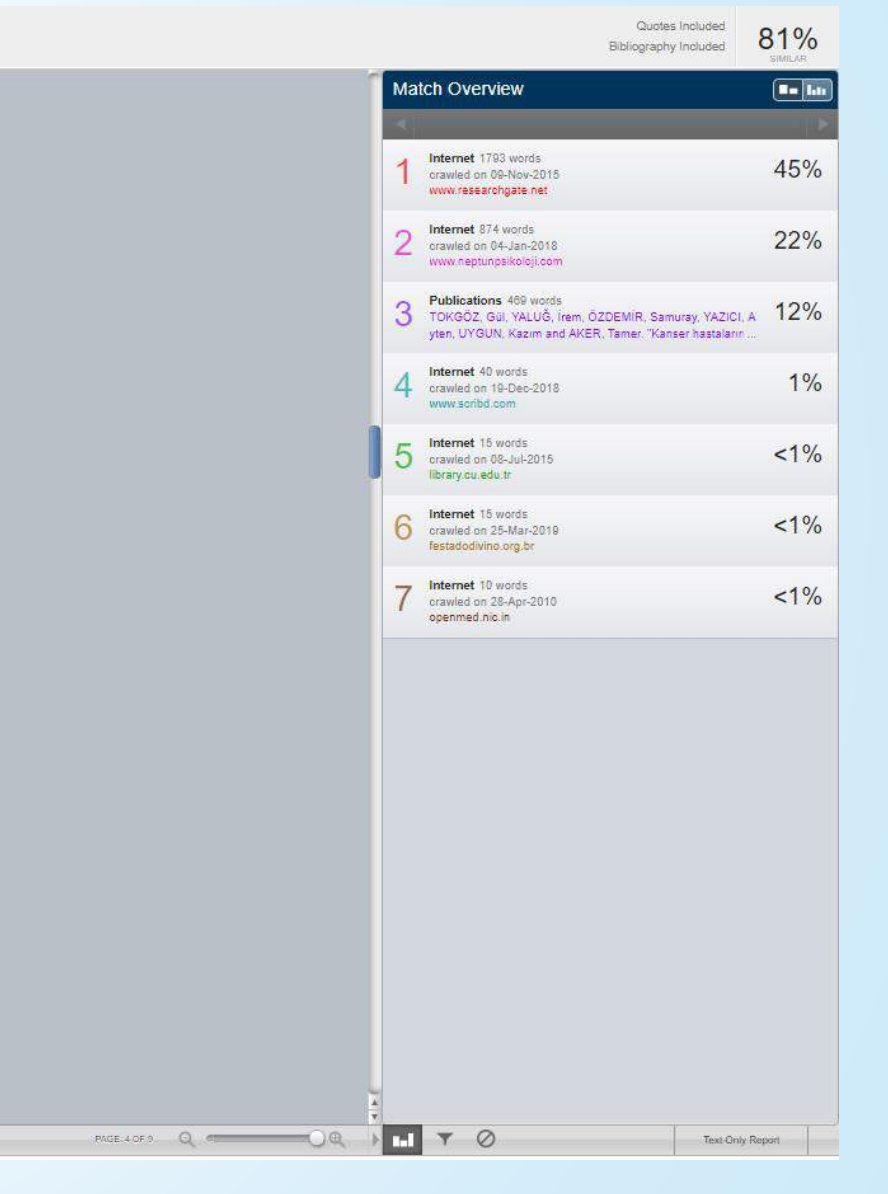

#### Toplam benzerlik oranını burada görebilirsiniz.

#### ✓ iThenticate<sup>\*</sup>

0 0

Deneme

| Özellik               | Sayı | %    | larak psikotik belirtiler ve diger psikiyatri<br>dislandı. Görüsme sonunda hastalara ' |
|-----------------------|------|------|----------------------------------------------------------------------------------------|
| Cinsivet              |      |      | Hastaları Değerlendirme Formu (KHI                                                     |
| Erkek                 | 53   | 53.0 | DSM IV: DSM IV Eksen I Bezuklukl                                                       |
| Kadın                 | 47   | 47.0 | Yapılandırılmış Psikiyatrik Görüsme Forr                                               |
| Yas grupları          |      |      | Modülü' uygulandı. Uygulama sonunda                                                    |
| 20 - 29               | 5    | 5.0  | yatrik tedavi gereksinmesi olduğu be                                                   |
| 30 - 39               | 10   | 10.0 | hastalar tedavilerinin planlanması için p                                              |
| 40 - 49               | 27   | 27.0 | polikliniğine yönlendirildi. Hastalardan el                                            |
| 50 - 59               | 24   | 24.0 | len verilerin analizinde tanımlayıcı istatis                                           |
| 60 - 69               | 27   | 27.0 | yanı sıra, iki bağımsız grubun kategorik v                                             |
| 70 - 80               | 7    | 7.0  | tom verilerini karşılaştırmak için ki-kare                                             |
| Medeni durum          |      |      | kullanıldı. İstatistiksel anlamlılık düzeyi                                            |
| Evli                  | 91   | 91.0 | olarak kabul edildi.                                                                   |
| Bekar                 | 3    | 3.0  |                                                                                        |
| Dul + boşanmış        | 6    | 6.0  | SONUCLAR                                                                               |
| Eğitim düzeyi         |      |      | Columnya dunan 100 kanaarli bastanin l                                                 |
| Yok                   | 17   | 17.0 | çalışınlaya alman 100 kanseni haslanın                                                 |
| İlkokul               | 45   | 45.0 | ni (n-47) erkekier, %55 unu (n-55) k                                                   |
| Ortaokul              | 14   | 14.0 | do %24'0 50.50 yes gruburdo %27's                                                      |
| Lise                  | 12   | 12.0 | ua, $\frac{1}{24}$ u 50-59 yaş grubunda, $\frac{1}{27}$ si                             |
| Yüksekokul            | 12   | 12.0 | %91'i evli %3'ü bekar %6'sı bosanmış                                                   |
| Meslek                |      |      | duldu. Eğitim düzeyine göre sınıflandı                                                 |
| Ev kadını             | 41   | 41.0 | rında, 17 hasta eğitimsiz olup, 45 hasta                                               |
| Memur                 | 12   | 12.0 | 14 hasta ortaokul, 12 hasta lise, 12 hasta                                             |
| Serbest               | 26   | 26.0 |                                                                                        |
| Emekli                | 10   | 10.0 |                                                                                        |
| İşçi                  | 8    | 8.0  | Tablo 2. Kanser türlerinin cinsiyete göre                                              |
| Yüksek nitelikli isci | 3    | 3.0  | dağılımı                                                                               |

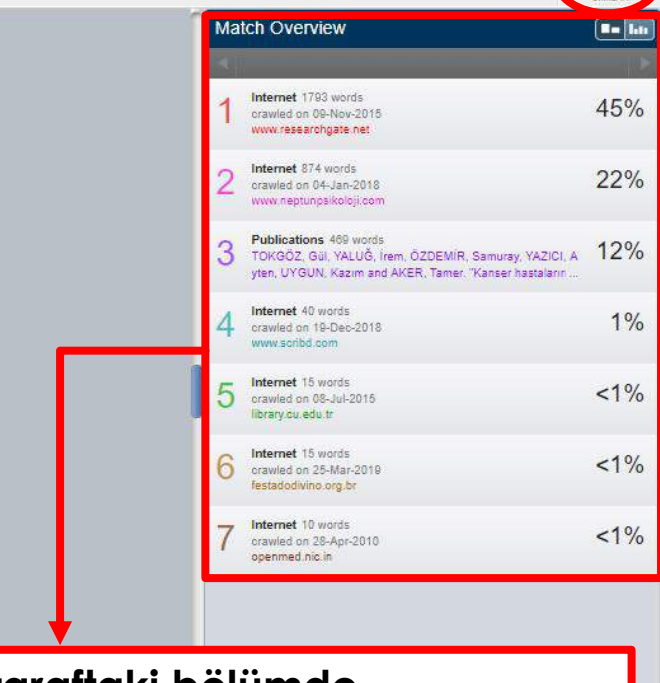

Quotes Include

Bibliography Include

81%

Text-Only Report

Sağ taraftaki bölümde makaledeki benzerlikleri, benzerliğin kaç kelimeden oluştuğunu, bu benzerliklerin nereden alındığını ve yüzde kaç benzer olduğu gibi bilgileri bulabilirsiniz.

I TO

| 1                         |               |                     | Match Overview                                                                                                    | <b>8=</b> htt      |
|---------------------------|---------------|---------------------|----------------------------------------------------------------------------------------------------|--------------------|
| Tablo 1. Hastaların sosy  | odemografik   | özellikleri         | rin uygulanmasından önce her hasta ile bir                                                                                                    | 10                 |
| Özellik                   | Sayı          | %                   | psikiyatrist tarafından psikiyatrik görüşme yapı-<br>larak psikotik belirtiler ve diğer psikiyatrik tanılar                                   | 4 <mark>5</mark> % |
| Cinsivet                  |               |                     | dişlandı. Görüşme sonunda hastalara 'Kanserli<br>Hastaları Değerlendirme Formu (KHDF)' ve 22 travied on 04-Jan-2016<br>www.neptunpskoleji.com | 22%                |
| Erkek                     | 53            | 53.0                | SCID-Fin (Structured Clinical Interview for<br>DSM-IV/: DSM-IV/ Eksen I Bozukluklari icin                                                     | 100/               |
| Kadın                     | 47            | 47.0                | Yapılandırılmış Psikivatrik Görüsme Formu) MD                                                                                                 | CI, A 12%          |
| Yaş grupları              | F             | 5.0                 | Modülü' uygulandı. Uygulama sonunda psiki-<br>vətrik tədəvi, gərəkçinməsi, əlduğu həlirlənən                                                  | 1%                 |
| 20 - 29                   | 5<br>10       | 5.0                 | bastalar tedavilerinin planlanması icin psikiyatri                                                                                            |                    |
| 40 - 49                   | 27            | 27.0                | polikliniğine vönlendirildi. Hastalardan elde edi-                                                                                            | <1%                |
| 50 - 59                   | 24            | 24.0                | len verilerin analizinde tanımlavıcı istatistiklerin                                                                                          |                    |
| 60 - 69                   | 27            | 27.0                | vani sira, iki bağımsız grubun kategorik ve diko-                                                                                             | -10/               |
| <br>70 - 80               | 7             | 7.0                 | tom verilerini karşılaştırmak için ki-kare testleri                                                                                           | \$170              |
| Medeni durum              |               |                     | kullanıldı. İstatistiksel anlamlılık düzeyi p<0.05                                                                                            | <1%                |
| Evli                      | 91            | 91.0                | oral an Kabul editor.                                                                                                    |                    |
| Bekar                     | 3             | 3.0                 |                                                                                                    |                    |
| Dul + boşanmış            | 6             | 6.0                 | SONUÇLAR                                                                                                    |                    |
| Eğitim düzeyi             |               |                     | Calismava alinan 100 kanserli hastanın %47'si-                                                                                                | _                  |
| Yok                       | 17            | 17.0                | ni (n=47) erkekler, %53'ünü (n=53) kadınlar Benzerlikler farklı renk ve                                                                       |                    |
| llkokul                   | 45            | 45.0                | olusturdu, Hastaların %27'si 40-49 vas grubun-                                                                                                |                    |
| Ortaokul                  | 14            | 14.0                | da, %24'ü 50-59 vas grubunda, %27'si 60-69 numaralarla gösterilmektedir.                                                                      |                    |
| Lise                      | 12            | 12.0                | vas grubunda ve %7'si 70-80 vas grubunda:                                                                                                    | .                  |
| Yüksekokul                | 12            | 12.0                | %91'i evli, %3'ü bekar, %6'sı boşanmış ya da                                                                                                  | n 🛛                |
| Meslek                    |               |                     | duldu. Eğitim düzeyine göre sınıflandırıldıkla-                                                                                               | iki 📕              |
| Ev kadını                 | 41            | 41.0                | rında, 17 hasta eğitimsiz olup, 45 hasta ilkokul,                                                                                             |                    |
| Memur                     | 12            | 12.0                | 14 hasta ortaokul, 12 hasta lise, 12 hasta > işaretine tıklayarak o bölüme                                                                    |                    |
|                           |               | (32) 122 11 221     |                                                                                                    |                    |
| Serbest                   | 26            | 26.0                | aidabilirsiniz                                                                                                    |                    |
| Serbest<br>Emekli         | 26<br>10      | 26.0<br>10.0        | gidebilirsiniz.                                                                                                    |                    |
| Serbest<br>Emekli<br>İşçi | 26<br>10<br>8 | 26.0<br>10.0<br>8.0 | Tablo 2. Kanser türlerinin cinsiyete göre       gidebilirsiniz.                                                                               |                    |

#### ✓ iThenticate<sup>-</sup>

Deneme

Quotes Included 81% Bibliography Included

Text-Only Report

| ✓ iThenticate <sup>•</sup>                                                                                      | Deneme<br>ev deneme obneme                                                                                                    | Quotes Included Bibliography Included SIMUL                                                                                                    | %  |
|----------------------------------------------------------------------------------------------------|----------------------------------------------------------------------------------------------------|----------------------------------------------------------------------------------------------------|----|
| 2 See discussions, stats, and author profiles for this publication at: https://www.researchgate.net/publication | 1928114<br>Isemet Full Source View O                                                                                                    | Match Breakdown                                                                                                    | 2% |
| Kanser hastalarinda majör depresyon yay                                                                         | ww.neptunpsikoloji.com<br>sarli hastaların tibbi tedavinin yanında psikososyal desteğe de gereksinmelerinin olduğu unutulmamalıdır.<br>ibbilar için Link :<br>osy'awyu:resarboate net/orofile/Avten Yazici/oublication/239528114 Kanser, hastalarinda maior depi | Clavide on Orderson www.neptunpsikoloji.com     Match 1 of 2                                                                                           |    |
| Article                                                                                                    | aynakça İçin Link :<br>tps://www.researchgate.net/profile/Ayten_Yazici/publication/239928114_Kanser_hastalarinda_major_depres<br>(                                                                                                    | Internet - 4 sources 874 words<br>crawled on 04-Jan-2018<br>www.neptunpsikoloji.com                                                                    | %  |
| CITATIONS READS<br>10 7,494                                                                                     |                                                                                                    | https://www.neptunpsikoloji.com/kanser-hastalarinda-maj                                                                                                |    |
| 4 authors, including:                                                                                           |                                                                                                    | https://www.neptunpsikoloji.com/category/makaleler/ <1%     Publications 063 words     O40                                                             | 0/ |
| Ayten Yazici<br>Kocaeli University                                                                              | İncelemek istediğiniz benzerliği                                                                                                    | TOKGÖZ, Gü, YALUĞ, Irem, ÖZDEMIR, Samuray, YAZIC 247     I. Ayten, UYGUN, Kazım and AKER, Tamer, "Kanser has:      Internet - 4 sources 953 words 2/10 | /o |
| 84 PUBLICATIONS 395 CITATIONS<br>SEE PROFILE                                                                    | seçtikten sonra eşleşen kaynaklar                                                                                                    | crawled on 09-Nov-2015     www.researchgate.net     Internet 73 words     errowled on 29 Apr 2019     229                                              | %  |
| Some of the authors of this publication are also working on these related projects:                             | arasından çıkarma yapabilirsiniz.                                                                                                    | openmed in borph borb<br>openmed ici in<br>Internet - 2 sources 38 words<br>or cravied on 17-Sep-2015 19                                               | %  |
| Dissertation View project                                                                                       |                                                                                                    | dergi.cumhuriyet.edu.tr<br>Internet 32 words<br>errawled on 08-Jul-2015<br>9 19                                                                        | %  |
| exercise testing View project                                                                                   |                                                                                                    | Interret - 2 sources 25 words<br>crawled on 27-Feb-2019<br>activetism selock adu tr30800                                                               | %  |
|                                                                                                    |                                                                                                    | Internet 20 words<br>crawled on 10-Aug-2018<br>www.dusunenadamdergisi.com                                                                              | %  |
|                                                                                                    |                                                                                                    | Internet 16 words<br>crawled on 30-Mar-2019<br>psikolojivetoplum.blogspot.com                                                                          | %  |
|                                                                                                    |                                                                                                    | Internet - 4 sources 10 words<br>crawled on 17-May-2015<br>www.cappsy.org                                                                              | %  |
|                                                                                                    |                                                                                                    | Internet 9 words<br>crawled on 27-Jun-2019<br>kongre2019 toraks.org.tr                                                                                 | %  |
| 0 8                                                                                                    | PAGE LOEA.                                                                                                    | Exclude Sources                                                                                                    |    |
|                                                                                                    | PAGE 10F9 Q                                                                                                    | Text Only Report                                                                                                    |    |

#### ✓ iThenticate

yaurk buzukiuk orani uana yuksek olarak bulunmuştur.12 Bu oranların eşik altı depresyonu içermediği ve kanser hastalığı ilerledikçe değişebileceği unutulmamalıdır.

Calismaya alinan MD'u olan ve olmayan hastalarda kanserin etkilediği organ sistemle derdi cumburiyet edu.

dan bir fark saptanmamıştır. Meme olan hastalarda %20.4 oranında MD öfke-düşmanlık duygularına sahiptir ve öfke, saldırg

oranlar daha önce belirtilen oranlara benzerdir. Örneğin, vaka kontrollü bir calışmada Okamura ve ark. meme kanserli hastaların ilk nükslerinde depresyon yaygınlığını %22 olarak bulmuştur. Coyne ve ark.14 meme kanserli hastalarda, Prieto ve ark.15 ise hematolojik kanseri olan yatan hastalarda depresyon yaygınlığını %9 olarak bildirmiştir. Burgess ve ark. 222 erken dönem meme kanserli kadında depresvon ve anksiyete bozukluklarını tanı sırasında %33, bir vil sonra %15 ve nüks tanısı konulduğunda %45 olarak saptamıştır.1

MD'un yaygınlığı araştırılırken her hastanın aynı kanser türüne, yaşa, evreye, tanı zamanına ve tedavi biçimine sahip olmadığı unutulmamalıdır. Literatürde bildirilen yaygınlık oranları birbiriyle celismekle birlikte, bu tutarsızlık tıbbi, bireysel ya da çalışmaların yöntemi ve kullanılan araçlar arasındaki farklılıklar ile açıklanabilir.1,10 Kanser hastalarında önceden duygudurum bozukluğu ya da alkol bağımlılığı öyküsü, hastalığın ileri evrede olması, kontrol edilemeyen siddetli ağrıların olması ya da uygulanan tedavi rejimleri depresyon görülme sıklığını artıran nedenlerdir.1.4 Çalışmamızda MD'u olan hastalarda olmayanlara göre geçirilmiş psikiyatrik bozukluk tanıları açısından fark saptanDeneme

yeuer arasınua inunar uuşuncereninin yogunlugu açısından anlamlı fark görülmemiştir. Kastenbaum, kemoradvoterapi alırken metastaz saptanan hastalarda ölüm düsüncelerinin artmadığını belirtmistir.18 Calısmamızın bulguları ise, metassüncesinin Full Source View 🙆

> nde %11 p>0.05)

urgess ve ark. (2005), 222 erken dönem meme kanserli kadında dep- resyon ve anksiyete bozukluklarını tanı hastalarda %32. solunum sistemi tün sirasında %33. bir yil sonra %15 ve nüks tanısında %45 olarak saptamıştır. Vine Okamura ve ark. (2005) meme kanserli hastaların ilk nükslerinde depresyon yaygın- lığını %22 olarak bulmuştur. Kanser evresi, 1a karsın hastalarda %22.2 ve sindirim sisten hastalarn öke-düşmanlık duyguların etkileyen bir faktör olarak bu- lunmuştur. Evre 4'deki hastalar daha çok da intihar

bir kimliči v

girişimi öyküsü yoktu. İntihar girişimi öyküsünün bulunmaması, Türkiye'nin çeşitli sosyal ve kültürel özellikleri ile açıklanabilir. Nitekim Türk toplumunda halkın büyük çoğunluğunun dindar

ladığı bi Çıkarmak istediğiniz kaynakları soldaki inançlar kutucuklar yardımıyla seçip alt taraftaki gerçekle Fiziksel 'Exclude' a tıklayarak çıkarma işlemini tedavive yapabilirsiniz. ruhsal yaşam k

doğrudan etkileyecektir. Psikiyatrik konsültasvon calışmalarına ait veriler, kanser hastalarındaki bilinen sıklığına karşın, depresyonun veterince tanınmadığını ve tedavi edilmediğini göstermektedir. Kanser tanısı konan bireylerde MD sık ve yaygın bir sorundur.

Bu hasta grubunda sık karşılaşılan uyku bozukluklarının coğu MD ile iliskilidir. MD, kanser hastalarında ölüm düsünceleri ve intihar eğilimine de neden olabileceği için, erken dönemde tanınması ve tedavi edilmesi oldukça önemlidir. Kanserli hastaların tıbbi tedavinin yanında psikososval destege de gereksinmelerinin olduğu unutulmamalıdır.

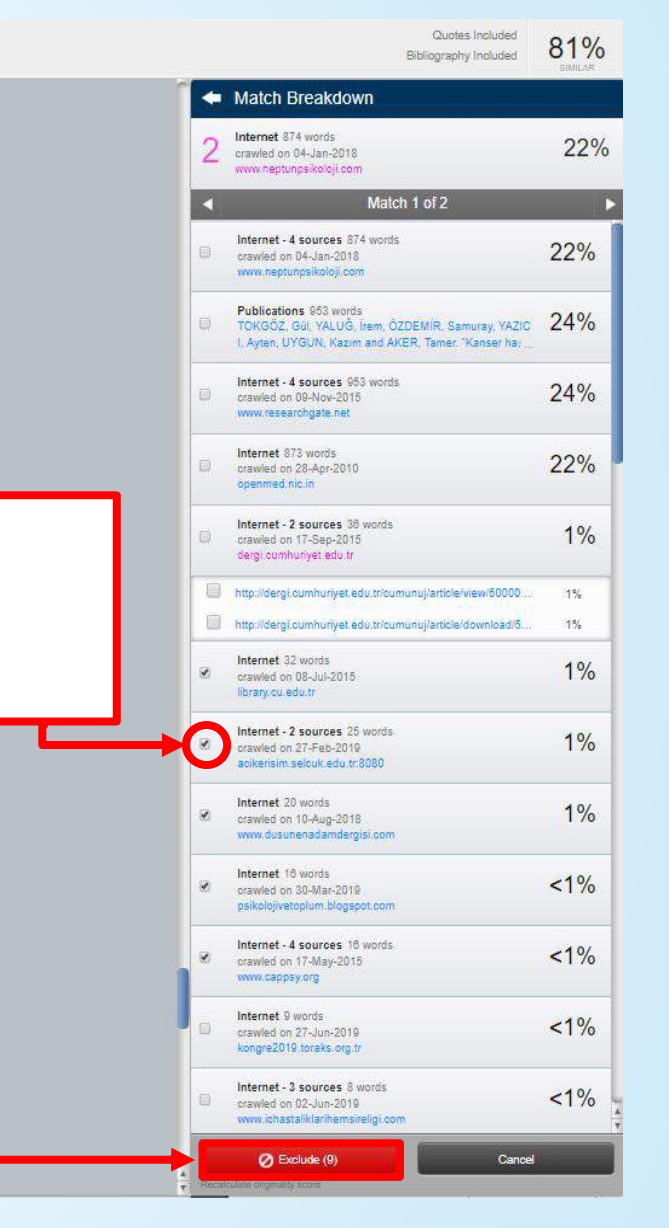

#### ✓ iThenticate<sup>•</sup>

yallik buzukluk ulalli ualla yuksek ulalak bululimustur.12 Bu oranların esik altı depresyonu icermediği ve kanser hastalığı ilerledikce değişebileceği unutulmamalıdır.

Calışmaya alınan MD'u olan ve olmayan hastalarda kanserin etkilediği organ sistemleri açısından bir fark saptanmamıştır. Meme kanserli hastalarda %32. solunum sistemi tümörü olan hastalarda %22.2 ve sindirim sistemi tümörü olan hastalarda %20.4 oranında MD vardı. Bu oranlar daha önce belirtilen oranlara benzerdir. Örneğin, vaka kontrollü bir çalışmada Okamura ve ark. meme kanserli hastaların ilk nükslerinde depresyon yaygınlığını %22 olarak bulmuştur.13 Coyne ve ark.14 meme kanserli hastalarda, Prieto ve ark.15 ise hematolojik kanseri olan yatan hastalarda depresyon yaygınlığını %9 olarak bildirmiştir. Burgess ve ark. 222 erken dönem meme kanserli kadında depresyon ve anksiyete bozukluklarını tanı sırasında %33, bir vil sonra %15 ve nüks tanısı konulduğunda %45 olarak saptamıştır.1

MD'un vavgınlığı arastırılırken her hastanın aynı kanser türüne, yaşa, evreye, tanı zamanına ve tedavi biçimine sahip olmadığı unutulmamalıdır. Literatürde bildirilen yaygınlık oranları birbiriyle çelişmekle birlikte, bu tutarsızlık tıbbi, bireysel ya da çalışmaların yöntemi ve kullanılan araçlar arasındaki farklılıklar ile açıklanabilir.1,10 Kanser hastalarında önceden duygudurum bozukluğu ya da alkol bağımlılığı öyküsü, hastalığın ileri evrede olması, kontrol edilemeyen şiddetli ağrıların olması ya da uygulanan tedavi rejimleri depresyon görülme sıklığını artıran nedenlerdir.1,4 Çalışmamızda MD'u olan hastalarda olmavanlara göre gecirilmis psikiyatrik bozukluk tanıları açısından fark saptan-

yeller arasınla intinar düşüncelerinin yöyünlüğü açısından anlamlı fark görülmemiştir. Kastenbaum, kemoradyoterapi alırken metastaz saptanan hastalarda ölüm düşüncelerinin artmadığını belirtmiştir.18 Calışmamızın bulguları ise, metastatik tümörü olan hastalarda ölüm düşüncesinin daha fazla olduğu yönündedir (tümünde %11. metastatik tümörü olanlarda %27; p>0.05). Ölüm düsüncesinde artıs olmasına karsın hastaların hicbirinde intihar planı va da intihar girişimi öyküsü yoktu. İntihar girişimi öyküsünün

bulun

Deneme

Filtreler bölümünden alıntıları, kültür toplu bibliyografyayı, özeti, benzerlikten bir ki ladığ çıkarmayı seçebilirsiniz. Ayrıca kaç inanc kelimeden ve % kaç oranından az olan gerçe Fiziks kaynakları çıkaracağınızı da teday belirleyebilirsiniz. ruhsa vasar

doğrudan etkileyecektir. Psikiyatrik konsültasyon çalışmalarına ait veriler, kanser hastalarındaki bilinen sıklığına karşın, depresyonun veterince tanınmadığını ve tedavi edilmediğini göstermektedir. Kanser tanısı konan birevlerde MD sık ve vavgın bir sorundur.

Bu hasta grubunda sık karşılaşılan uyku bozukluklarının çoğu MD ile ilişkilidir. MD, kanser hastalarında ölüm düsünceleri ve intihar eğilimine de neden olabileceği icin, erken dönemde tanınması ve tedavi edilmesi oldukça önemlidir. Kanserli hastaların tıbbi tedavinin yanında psikososyal desteğe de gereksinmelerinin olduău unutulmamalıdır.

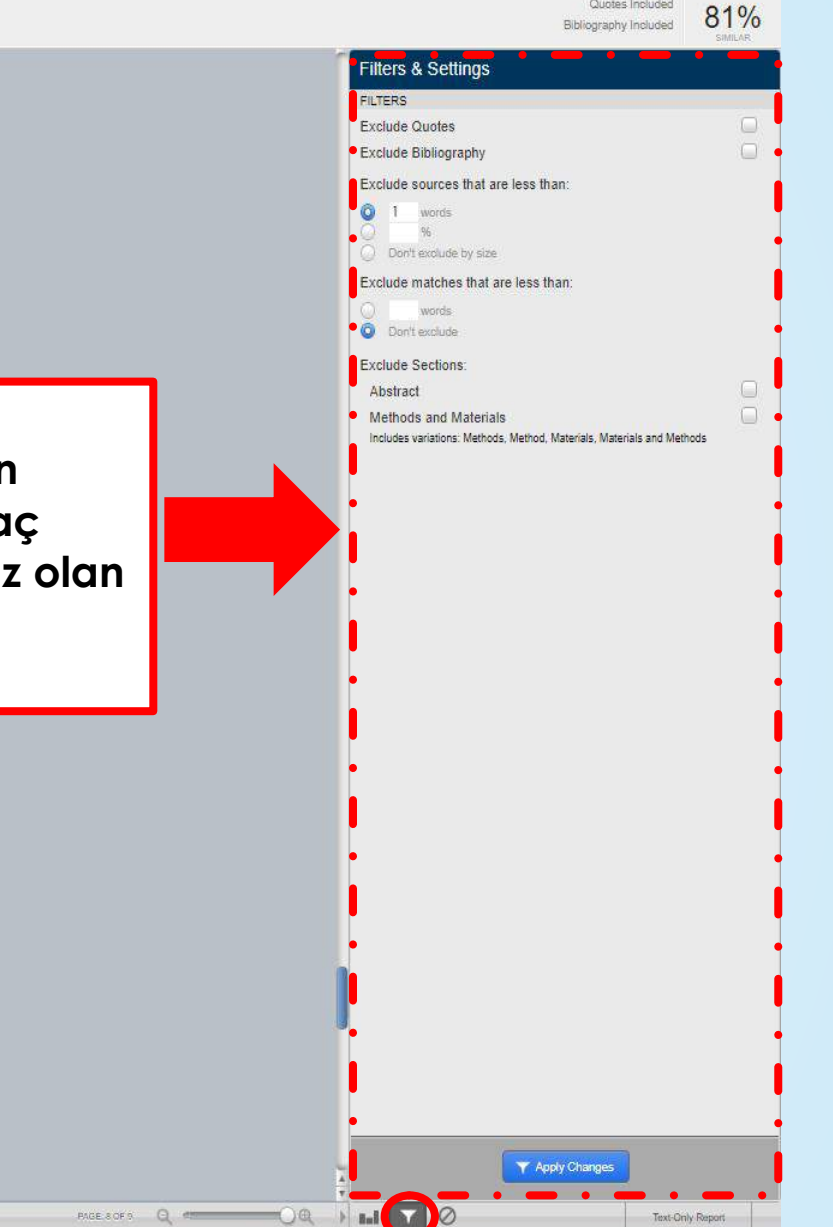

Quotes Included

| Image: Point Caller of Subject 1       Called and Market 1       Subject 1       Subject | 08-Jul-2019 11:41AM |                   |      |    |        | 3884 words • 0 matches • 6 sources |   | FAQ                                                                                                    |
|----------------------------------------------------------------------------------------------------|---------------------|-------------------|------|----|--------|------------------------------------|---|----------------------------------------------------------------------------------------------------|
| Yok         30         29         59           Şüpheli         5         1         6           İlgide azalma, zevk alamama         >0.05           Var         24         14         38           Yok         29         32         61           İlgide azalma, zevk alamama         >0.05         Internet         Internet           Var         24         14         38           Yok         29         32         61           Şüpheli         0         1         1           Kilo değişikliği         >0.05         >0.05                                                                                                    | Thornticato         |                   |      |    |        | Deneme                             |   | Quotes Included Q 1 0/                                                                                                    |
| Yok       30       29       59         Şüpheli       5       1       6         İlgide azalma, zevk alamama       >0.05         Var       24       14       38         Yok       29       32       61         Şüpheli       0       1       1         Kilo değişikliği       >0.05       >0.05                                                                                                    |                     |                   |      |    |        | BY DENEME DENEME.                  |   | Bibliography Included OI 70<br>SMILAR                                                                                                    |
| Şüpheli       5       1       6         İlgide azalma, zevk alamama       >0.05         Var       24       14       38         Yok       29       32       61         Şüpheli       0       1       1         Kilo değişikliği       >0.05       Internet         Var       41       43       84                                                                                                    | Yok                 | 30                | 29   | 59 |        |                                    | _ | Excluded Sources                                                                                                    |
| İlgide azalma, zevk alamama       >0.05         Var       24       14       38         Yok       29       32       61         Şüpheli       0       1       1         Kilo değişikliği       >0.05       Internet         Var       41       43       84                                                                                                    | Şüpheli             | 5                 | i 1  | 6  |        |                                    |   |                                                                                                    |
| Var       24       14       38         Yok       29       32       61         Şüpheli       0       1       1         Kilo değişikliği       >0.05       Internet         Var       41       43       84                                                                                                    | listate employee    |                   |      |    | .0.05  |                                    |   | http://www.cappsy.org/archives/vol4/no4/cap_04_27.pdf                                                                                             |
| Var     24     14     38       Yok     29     32     61       Şüpheli     0     1     1       Kilo değişikliği     >0.05     Internet       Var     41     43     84                                                                                                    | ligide azalma, z    | zevk alamama      |      | 20 | >0.05  |                                    |   |                                                                                                    |
| Yok         29         32         61           Şüpheli         0         1         1           Kilo değişikliği         >0.05         Internet           Var         41         43         84                                                                                                    | Var                 | 24                | 14   | 38 |        |                                    |   | Internet                                                                                                    |
| Supheli     0     1       Kilo değişikliği     >0.05       Var     41     43     84                                                                                                    | YOK                 | 29                | 32   | 61 |        |                                    |   | ntp://www.cappsy.orgiarcnives/vois/no1/cap_Us_U4.por                                                                                              |
| Kilo değişikliği         >0.05           Var         41         43         84                                                                                                    | Şupneli             | 0                 | ) 1  | 1  |        |                                    |   | Internet                                                                                                    |
| Var 41 43 84                                                                                                    | Kilo değisikliği    |                   |      |    | >0.05  |                                    |   | http://www.cappsy.org/archives/vol6/no3/cap_06_03_05.pdf                                                                                          |
|                                                                                                    | Var                 | 41                | 43   | 84 |        |                                    |   |                                                                                                    |
| Yok 9 2 11                                                                                                    | Yok                 | 9                 | 2    | 11 |        |                                    |   | Internet bttp://ibrary.cv.edu.tr/tez/er/8480.ndf                                                                                                  |
| Süpheli 3 2 5                                                                                                    | Süpheli             | 3                 | 2    | 5  |        |                                    |   |                                                                                                    |
| Internet                                                                                                    | 3-b                 | 20 <del>4</del> . | _    |    |        |                                    |   | Internet                                                                                                    |
| Uyku bozukluğu 0.003                                                                                                    | Uyku bozukluğı      | u                 |      |    | 0.003  |                                    |   | http://www.cappsy.org/archives/vol3/no2/cap_03_16.pdf                                                                                             |
| Var 34 16 50                                                                                                    | Var                 | 34                | 16   | 50 |        |                                    |   |                                                                                                    |
| Yok 16 30 46 Cıkardığınız kaynakları                                                                                                    | Yok                 | 16                | 30   | 46 |        | Cıkardığınız kaynakları            |   | Internet http://acikerisim.selcuk.edu.tr:8080/xmlui/bitstream/handle/123456789/                                                                   |
| Şüpheli 3 1 4                                                                                                    | Şüpheli             | 3                 | 3 1  | 4  |        | Çıkalağınız kaynakları             |   | 2911/369388.pdf?sequence=1&isAllowed=y                                                                                                    |
| Aiitasyon/retardasyon 0.017 burada görebilirsiniz                                                                                                    | Aiitasvon/retard    | dasvon            |      |    | 0.017  | burada aörebilirsiniz              |   | Internet                                                                                                    |
| Var 15 6 21                                                                                                    | Var                 | 15                | 6    | 21 | 0.011  |                                    |   | http://reliancepapersupport.net/see-discussions-stats-and-author-prof<br>s-for-this-publication-at-https://www-researchgate-netpublication2582324 |
| Yok 34 41 75                                                                                                    | Yok                 | 34                | 41   | 75 |        |                                    |   |                                                                                                    |
| Süpheli 4 0 4                                                                                                    | Süpheli             | 4                 | 0    | 4  |        |                                    |   | http://www.dusunenadamdergisi.com/ing/DergiPdf/DUSUNEN_ADAM_                                                                                      |
| DERGISI_65099fe2d3074131a6d2b2958fq05461.pdf                                                                                                    | çapiton             |                   | Ū    |    |        |                                    |   | DERGISI_65699fe2d3074131a6d2b2958f90546f.pdf                                                                                                    |
| Eperii kavbı                                                                                                    | Enerii kaybı        |                   |      |    | >0.05  |                                    |   | Internet                                                                                                    |
| Var 22 19 41                                                                                                    | Var                 | 22                | 9 19 | 41 | 0.00   |                                    |   | les-for-this-publication-at-https-www-rese                                                                                                    |
| Yok 25 21 46                                                                                                    | Yok                 | 25                | 21   | 46 |        |                                    |   | Internet                                                                                                    |
| Sünheli 6 7 13                                                                                                    | Sünheli             | 6                 | 7    | 13 |        |                                    |   | https://pt.scribd.com/document/381250999/24                                                                                                    |
| Adhion o i io                                                                                                    | Şabrien             | 0                 |      | 10 |        |                                    |   |                                                                                                    |
| Değersizlik >0.05                                                                                                    | Değersizlik         |                   |      |    | >0.05  |                                    |   | Internet                                                                                                    |
| Var 14 9 23                                                                                                    | Var                 | 14                | 9    | 23 |        |                                    |   | 5945/297408.pdf?isAllowed=y&sequence=1                                                                                                    |
| Yok 37 36 73                                                                                                    | Yok                 | 37                | 36   | 73 |        |                                    |   | Internet                                                                                                    |
| Şüpheli 2 2 4                                                                                                    | Şüpheli             | 2                 | 2 2  | 4  |        |                                    |   | http://psikolojivetoplum.blogspot.com/2018/12/kanserde-psikososyal-ya<br>klazmo.onomi.html                                                        |
| Kazin-Venikuur                                                                                                    |                     |                   |      |    |        |                                    | L | NG2101-VPERILIAN                                                                                                    |
| Dikkatte azalma >0.05                                                                                                    | Dikkatte azalma     | a                 |      |    | >0.05  |                                    |   |                                                                                                    |
| Var 13 9 22                                                                                                    | Var                 | 13                | 9    | 22 |        |                                    |   |                                                                                                    |
| Yok 35 33 68                                                                                                    | Yok                 | 35                | 33   | 68 |        |                                    |   |                                                                                                    |
| Şüpheli 5 5 10                                                                                                    | Şüpheli             | 5                 | 5 5  | 10 |        |                                    |   | Restrat (D)                                                                                                    |
| Ölüm düsünceleri                                                                                                    | Ölüm düsünsel       | eri               |      |    | >0.05  |                                    |   |                                                                                                    |
|                                                                                                    |                     |                   |      |    | 2010.1 |                                    |   | Text-Only Report                                                                                                    |

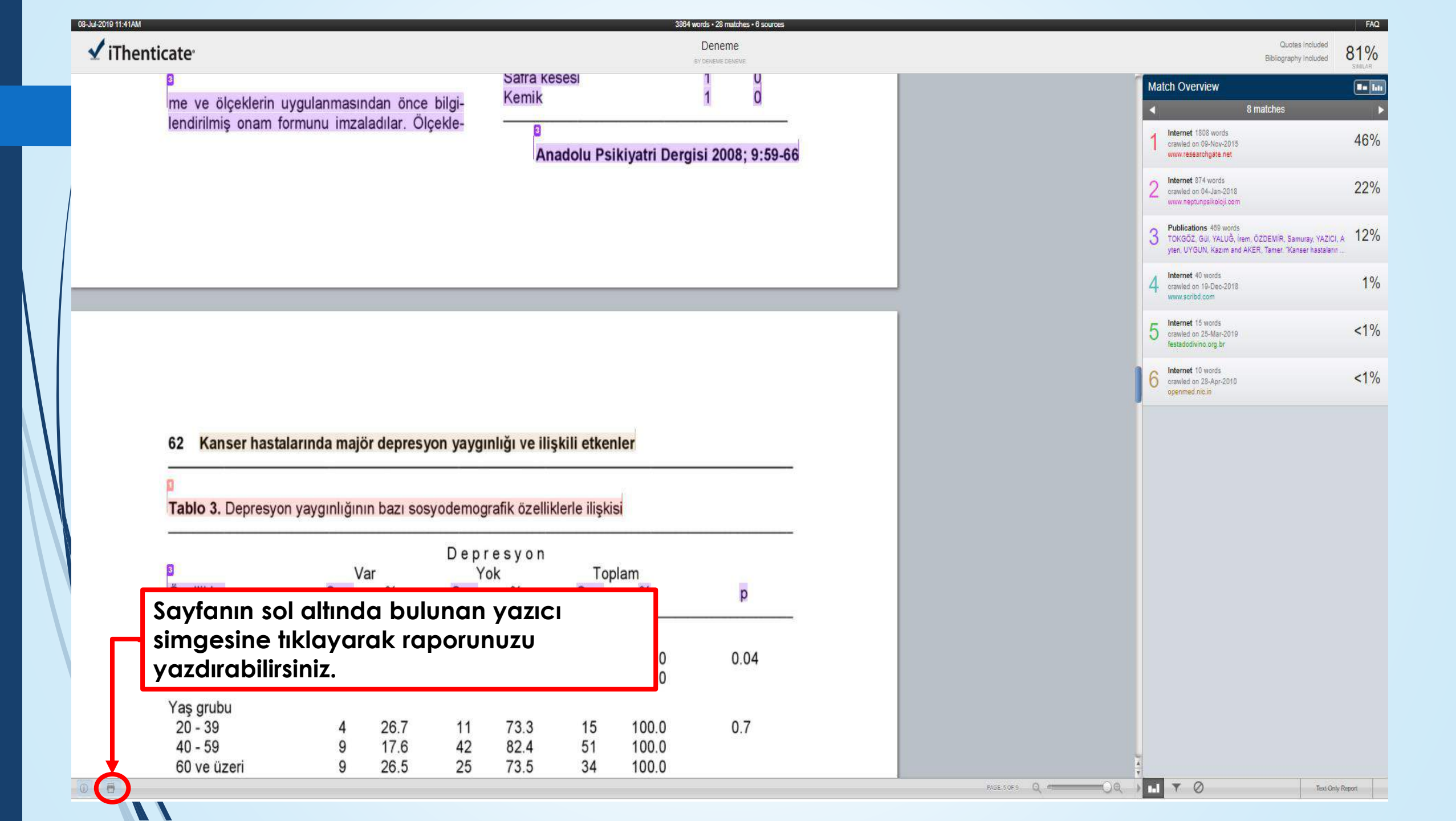

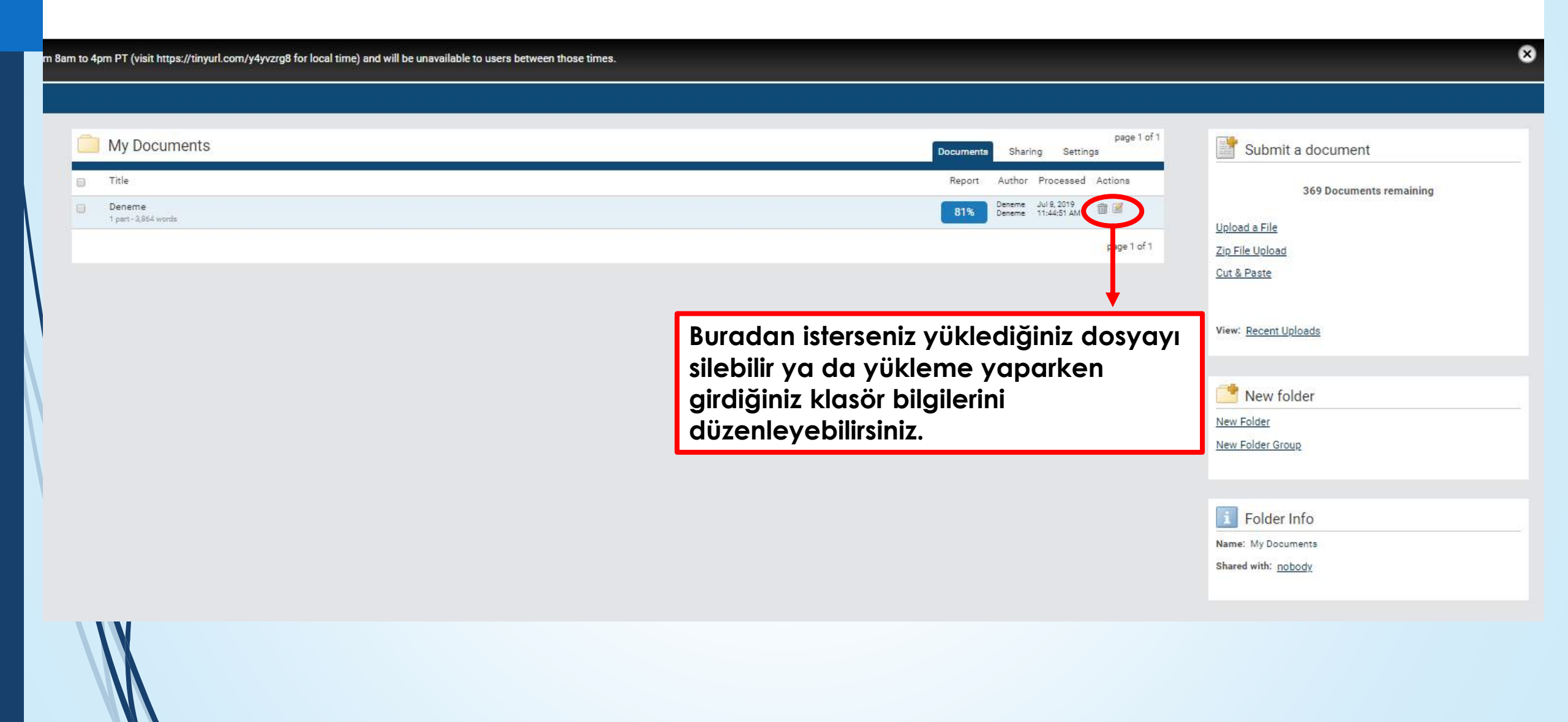

| e will have a scheduled avstern maintenance July 13 2019 from 8am to 4om PT (visit <u>https://tinvul.com/v4oo</u> | 8 for local time) and will be unavailable to users bot                                                                                                    |                                                                                                    |
|----------------------------------------------------------------------------------------------------|----------------------------------------------------------------------------------------------------|----------------------------------------------------------------------------------------------------|
|                                                                                                    | Leiders Settings <u>Account Info</u>                                                                                                    |                                                                                                    |
| attinon                                                                                                    | Professional Pagaston Revention                                                                                                    | the three times                                                                                      |
| etungs                                                                                                    | Interfucate with name a scheduled system maintenance buy 15, 2019 from earn to spin F1 (visit https://unyoin.com/ysyszige for locat time) and with ce unavailable to deers between               | en uluse unes.                                                                                       |
| me Folder                                                                                                    | Settings                                                                                                    | Genéral Docume                                                                                       |
| elect an option                                                                                                   | Email Notifications                                                                                                    |                                                                                                    |
| nber of documents to show •                                                                                       | Entrain NOLINGATIONS Use these settings to receive notification when a report has exceeded the specified thresholds below. You may set separate thresholds for the Similarity report and for the | Content Tracking report. Email will only be sent when a report exceeds the thresholds you set below. |
| 5                                                                                                    | Solect how other reports, if any are sent to you<br>Send report to more fractional to that                                                                                                    |                                                                                                    |
| ter unloading a document                                                                                          | Once a day                                                                                                    | ٣                                                                                                    |
| r uproading a document.                                                                                           | Sord notification when the Similarity acove exceeds this parcentage.                                                                                                    |                                                                                                    |
| Display the upload folder                                                                                         | don't notify me                                                                                                    | ×                                                                                                    |
| Upload another document                                                                                           | Send notification when at least one source matches over this percentage.                                                                                                    |                                                                                                    |
|                                                                                                    | don't notify me                                                                                                    | *                                                                                                    |
| ZONC •                                                                                                    |                                                                                                    |                                                                                                    |
| rope/Istanbul                                                                                                    | Soliest the report type to upper initially when viewing a report<br>Default Benort View a                                                                                                    |                                                                                                    |
| nuana .                                                                                                    | Similarity Report                                                                                                    | ¥                                                                                                    |
| alish                                                                                                    | Similarity report can be color-coded to aid in viewitig matches                                                                                                    |                                                                                                    |
|                                                                                                    |                                                                                                    | _                                                                                                    |
| pdate Settings Concel                                                                                             | © No                                                                                                    |                                                                                                    |
|                                                                                                    |                                                                                                    |                                                                                                    |
| Thenticate <sup>®</sup>                                                                                           | Available Document Repositories                                                                                                    |                                                                                                    |
| lessional Plagianism Prevention                                                                                   | Documents will be compared against these repositories. You may select a subset of repositories by adjusting the <u>settings</u> for each folder.                                                 |                                                                                                    |
| ill have a scheduled system maintenance July 13, 2019 from 8am to 4pm PT (visit https://tinyurl.com/y4yvz         | For local time) and will be unavailable to users bc. Crossed Fosted Content                                                                                                    |                                                                                                    |
|                                                                                                    | Internet     Publications                                                                                                    |                                                                                                    |
|                                                                                                    |                                                                                                    | Isterseniz ana sayfadaki                                                                             |
| tings                                                                                                    | Update Settings Cancel                                                                                                    | 'Settings' bölümünden gene                                                                           |
|                                                                                                    |                                                                                                    |                                                                                                    |
| it Document Sort •                                                                                                |                                                                                                    | aokuman ve rapor ayarların                                                                           |
| cessed Date                                                                                                    | · · · · · · · · · · · · · · · · · · ·                                                                                                    | düzenleyebilirsiniz.                                                                                 |
| tage when the color of the report score changes                                                                   |                                                                                                    | · · · · ·                                                                                            |
| ge Score Color Percentage •                                                                                       |                                                                                                    |                                                                                                    |
| i .                                                                                                    |                                                                                                    |                                                                                                    |

| Folders Settings Account Info                                                                                                    | Welcome Esgi Yaway   Logout   Help                                    |
|----------------------------------------------------------------------------------------------------|-----------------------------------------------------------------------|
| ✓ iThenticate                                                                                                    |                                                                       |
| iThenticate will have a scheduled system maintenance July 13, 2019 from Barn to 4pm PT (visit https://tinyurl.com/y4yvzrg8 for local time) and will be unavailable to users between those times. | 8                                                                     |
|                                                                                                    |                                                                       |
| Account Information                                                                                                    | 💠 Return to Folders                                                   |
| My Profile                                                                                                    |                                                                       |
| Current Password •                                                                                                    |                                                                       |
|                                                                                                    |                                                                       |
| First Name +                                                                                                    | Account Info                                                          |
| Ezgi                                                                                                    | Istanbul Medipol Universitesi<br>Account ID: 32425<br>User ID: 617290 |
| Last Name +                                                                                                    | Expires: Jan 1, 2020                                                  |
| Yavaş                                                                                                    |                                                                       |
| E-Mail •                                                                                                    |                                                                       |
| eyavas@medipol.edu.tr                                                                                                    |                                                                       |
| Upload a photo                                                                                                    |                                                                       |
| Choose File                                                                                                    |                                                                       |
|                                                                                                    |                                                                       |
| Change Password                                                                                                    |                                                                       |
|                                                                                                    |                                                                       |
| Confirm Password                                                                                                    |                                                                       |
|                                                                                                    |                                                                       |
|                                                                                                    |                                                                       |
| Updiste Profile Cancel                                                                                                    |                                                                       |
|                                                                                                    |                                                                       |
|                                                                                                    |                                                                       |
| · · · · · · · · · · · · · · · · · · ·                                                                                                    | erinizi düzenlevebilirsiniz.                                          |
|                                                                                                    |                                                                       |
|                                                                                                    |                                                                       |

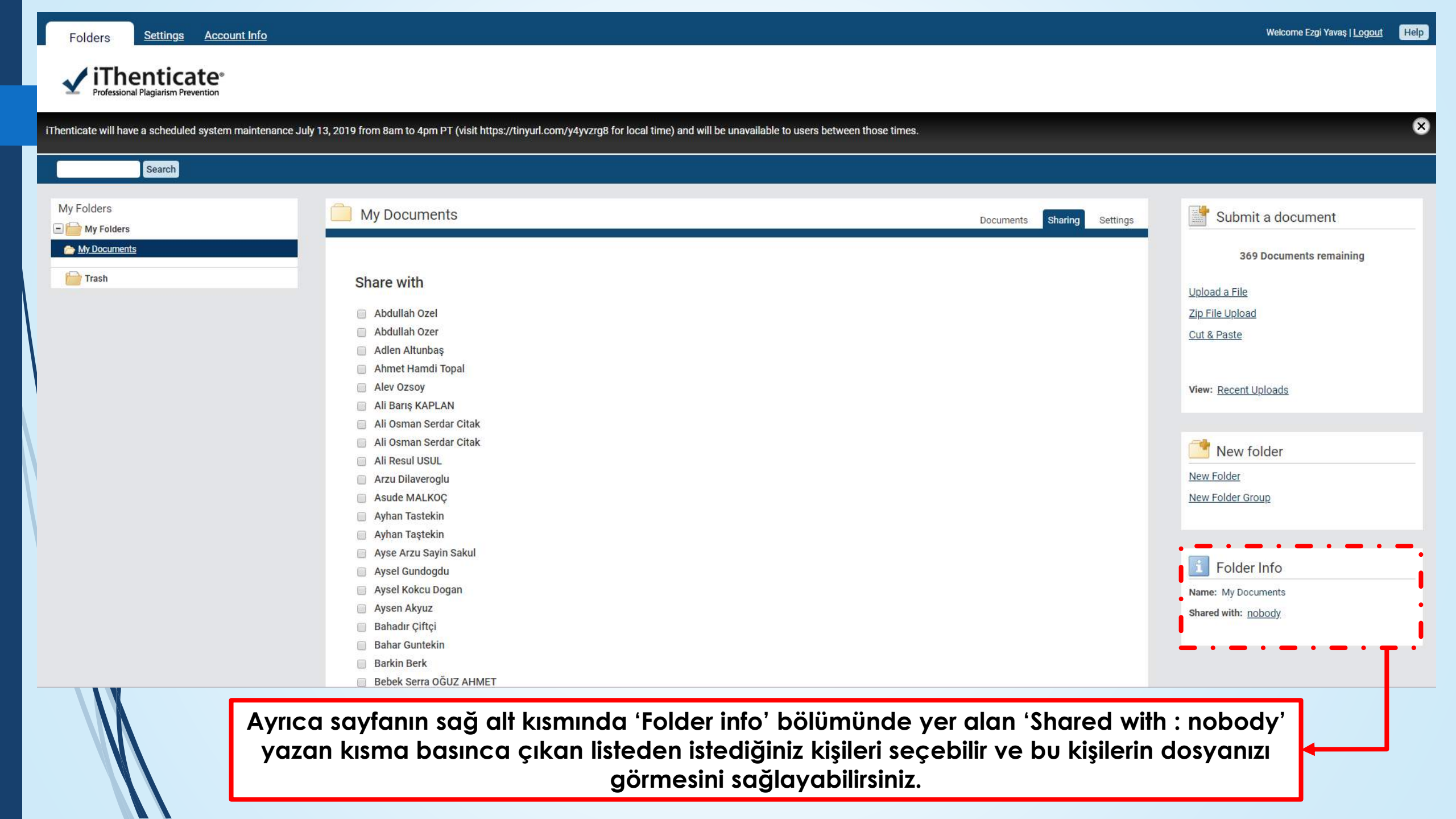

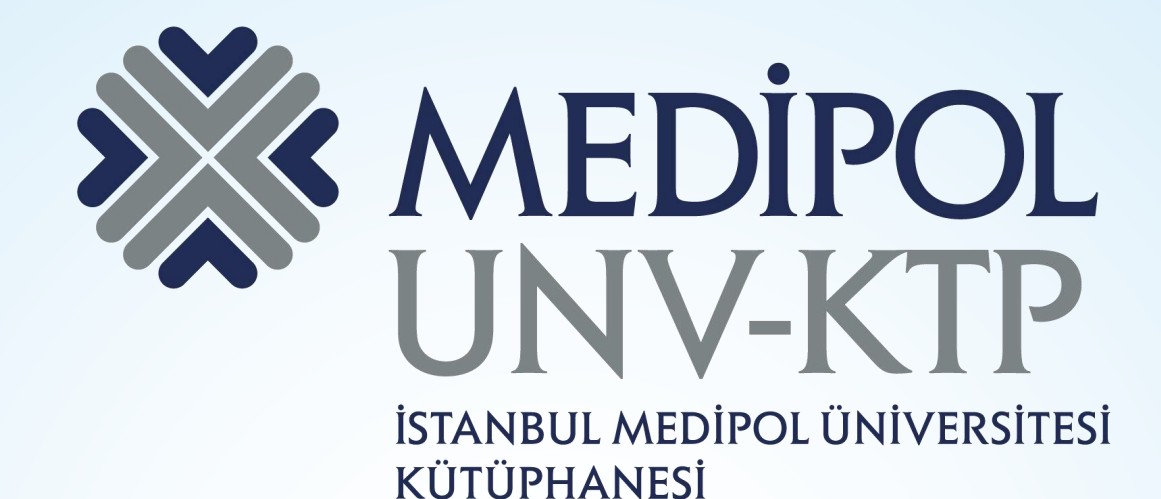

TEŞEKKÜRLER.

Sorularınız için: <u>kutuphane@medipol.edu.tr</u> adresine mail atabilirsiniz.